# Portal da Transparência:

O Portal da Transparência foi desenvolvido pela Fiorilli S/C Ltda – Software para atender às disposições da Lei Complementar nº. 131, de 27 de maio de 2009, que alterou a Lei Complementar nº. 101, de 4 de maio de 2000, modificando o parágrafo único do seu art. 48 e incluindo o art. 48-A, cujos enunciados estão transcritos a seguir:

Art. 48. São instrumentos de transparência da gestão fiscal, aos quais será dada ampla divulgação, inclusive em meios eletrônicos de acesso público: os planos, orçamentos e leis de diretrizes orçamentárias; as prestações de contas e o respectivo parecer prévio; o Relatório Resumido da Execução Orçamentária e o Relatório de Gestão Fiscal; e as versões simplificadas desses documentos.

Parágrafo único. A transparência será assegurada também mediante:

 I – incentivo à participação popular e realização de audiências públicas, durante os processos de elaboração e discussão dos planos, lei de diretrizes orçamentárias e orçamentos;

II – liberação ao pleno conhecimento e acompanhamento da sociedade, em tempo real, de informações pormenorizadas sobre a execução orçamentária e financeira, em meios eletrônicos de acesso público;

III – adoção de sistema integrado de administração financeira e controle, que atenda a padrão mínimo de qualidade estabelecido pelo Poder Executivo da União e ao disposto no art. 48-A.

Art. 48-A. Para os fins a que se refere o inciso II do parágrafo único do art. 48, os entes da Federação disponibilizarão a qualquer pessoa física ou jurídica o acesso a informações referentes a:

I – quanto à despesa: todos os atos praticados pelas unidades gestoras no decorrer da execução da despesa, no momento de sua realização, com a disponibilização mínima dos dados referentes ao número do correspondente processo, ao bem fornecido ou ao serviço prestado, à pessoa física ou jurídica beneficiária do pagamento e, quando for o caso, ao procedimento licitatório realizado;

 II – quanto à receita: o lançamento e o recebimento de toda a receita das unidades gestoras, inclusive referente a recursos extraordinários.

O objetivo desse portal, que pode ser disponibilizado no site da Prefeitura Municipal, é permitir a todo cidadão que tem acesso à internet a possibilidade de consultar e de acompanhar as receitas e as despesas da Entidade Municipal, conferindo, assim, maior transparência aos gastos públicos.

# Manual de configuração e instalação

O presente documento descreve as condições e procedimentos necessários para a instalação da aplicação Web "Portal da Transparência" desenvolvido pela Fiorilli.

Se as informações de cada etapa forem seguidas de acordo com este documento, a aplicação poderá ser instalada de forma rápida e fácil.

Os arquivos necessários para a instalação são fornecidos em um arquivo compactado no padrão.ZIP ou .RAR com o nome "transparenciaFinancas\_deploy" e "transparenciaFinancas\_parametros". Quando no restante do texto vamos descobri qual a função de cada um.

# Condições gerais para a instalação

(1) Para adquirir a aplicação web "Portal da Transparência" o usuário deve entrar em contato com seu representante.

(2) O sistema deverá ser instalado em um Computador com Windows. As seguintes versões são suportadas:

- Windows 2000 com no mínimo service Pack 4 instalado
- Windows XP com no mínimo service Pack 2 instalado
- Windows Vista (recomendável o SP1, mas não obrigatório)
- Windows 7 (recomendada a versão Professional)
- Windows 2008 Server (pode ser usada a versão R2)
- Windows 2003 Server (recomendável no mínimo o SP1, mas não obrigatório)

(3) Neste Computador, o IIS (Internet Information Services) deverá estar instalado. No caso de o IIS não estar instalado, ele pode ser encontrado no disco de instalação do Windows ou dependendo da versão do Windows o mesmo pode ser habilitado sem o CD.

(4) Neste mesmo Computador onde o(s) arquivo(s) .FDB estiver(em), o banco de dados Firebird deverá estar instalado.

Instalando os componentes de suporte

Para a operação correta das aplicações web, alguns componentes devem ser instalados. Estes componentes permitem que as aplicações web sejam executadas no Windows.

NET Framework 4.0 ( Conjunto de Bibliotecas )

Após se certificar que o IIS já está instalado (não prosseguir se o IIS não estiver instalado, pois o sistema não funcionará), podemos proceder a instalação do .NET framework (o arquivo de instalação pode ser encontrado no site da Microsoft, também poderá ser fornecido pela fiorilli e em alguns casos o mesmo já vem instalado com o Windows.

O processo de instalação é simples. Execute o arquivo de instalação, aceitando as Configurações default clicando em "Avançar" até concluir a instalação.

Vale resaltar que a aplicação web não funciona sem o Framework 4.0 devidamente instalado.

# Configurando o Portal da Transparência no IIS.

Se a Versão do Windows for 2003 Server ou XP, será necessário habilitar o .NET framework no IIS. Para isso, abra o console de gerenciamento do IIS (Painel de Controle->Ferramentas Administrativas->Internet Information Services) e proceda conforme a figura abaixo.

| 🐌 Gerenciador dos Serviços de informaçõe                                                                                                    | s da Internet (IIS)                                                                                                    |                                                                                                    |
|----------------------------------------------------------------------------------------------------|----------------------------------------------------------------------------------------------------|----------------------------------------------------------------------------------------------------|
| 🕤 Arquivo Ação Exibir Janela Ajuda                                                                                                    |                                                                                                    | _1812                                                                                                  |
| <ul> <li>← → È II È E E II E</li> <li>Serviços de informações da Internet</li> <li>Pools de aplicativos</li> <li>Sites da Web</li> <li>Extensões de serviços da Web</li> </ul> | <ul> <li>Extensões de serviços da Web</li> <li>Permitir</li> <li>Proibir</li> <li>Propriedades</li> <li>Tarefas</li> <li>Adicionar uma nova extensões de serviço da Web</li> <li>Adicionar uma nova extensões de serviços da Web</li> <li>Permitir todas as extensões de serviços da Web para um aplicativo específico</li> <li>Proibir todas as extensões de serviços da Web</li> <li>Probir todas as extensões de serviços da Web</li> <li>Estendido</li> </ul> | Status<br>Proibido<br>Proibido<br>Proibido<br>Proibido<br>Proibido<br>Proibido<br>Proibido<br>Proibido |
|                                                                                                    |                                                                                                    | 1                                                                                                    |

# Banco de dados para uso das aplicações web

As aplicações web deste documento usam o Firebird como banco de dados e os mesmos arquivos ".FDB" do sistema SCPI Windows.

### Preparando as aplicações web para uso

Foi fornecido dois arquivos compactados, o "TransparenciaFinancas\_Deploy" e "TransparenciaFinanças\_parametro". Criar uma pasta no Drive C:\ do computador onde o sistema está sendo instalado e descompactar os arquivos.

# Criando as aplicações no IIS (Windows XP e 2003)

Agora será necessário configurar cada uma das aplicações no IIS. Para isso abra o gerenciador do IIS (Painel de Controle->Ferramentas Administrativas->Internet Information Services) e no treeview da esquerda localize a opção "Site da Web padrão". Clique com botão direito do mouse e no menu de contexto que aparece, selecione "Novo"- >"Diretório Virtual". A figura abaixo mostra o que você deve estar visualizando.

| 🐌 Gerenciador dos Serviços de i                                                                                                    | nformações                                                                          | da Internet (IIS)                        |                                                     |        |     |
|----------------------------------------------------------------------------------------------------|-------------------------------------------------------------------------------------|------------------------------------------|-----------------------------------------------------|--------|-----|
| 👣 Arquivo Ação Exibir Janel                                                                                                    | a Ajuda                                                                             |                                          |                                                     |        | _8× |
| 🗢 🔿 🗈 🖬 🗙 😭 🖸                                                                                                    | 2 🕄 🖬                                                                               | 是   ▶ ■                                  |                                                     |        |     |
| 🐚 Serviços de informações da Interr                                                                                                    | net                                                                                 | Nome                                     | Caminho                                             | Status |     |
| Sites da Web     Sites da Web     Sites da Web     Sites da Web     Sites da Web     Sites da Web     Sopiweb     Sopiweb     Sopiweb     Sopiet_client     Extensões de serviços d | local)<br>Explorar<br>Abrir<br>Permissões<br>Procurar<br>Iniciar<br>Parar<br>Pausar | Scpiweb<br>aspnet_client<br>iisstart.htm | C:\SCPIWEB                                          |        |     |
|                                                                                                    | Todas as ta                                                                         | refas 🕨                                  | Site da Web (de arquivo)                            |        |     |
| Exibir<br>Nova jan                                                                                                    |                                                                                     | a começando aqui                         | Diretório virtual<br>Diretório virtual (de arquivo) |        |     |
| Cria um novo item neste recipiente.                                                                                                    | Excluir<br>Renomear<br>Atualizar<br>Exportar lis                                    | ta                                       |                                                     |        | Þ   |
|                                                                                                    | 6 2 1 1                                                                             |                                          |                                                     |        |     |

Será apresentada uma tela pedindo o Alias (este é nome que será digitado no browser, Internet Explorer ou FireFox por exemplo, quando se desejar executar a aplicação web Consulta de receitas e Despesas). Digite o nome desejado para a aplicação web que está sendo instalada e clique em "Avançar".

| ias do diretório virtual<br>Especifique um nome curto, ou alia        | is, para este diretório v                           | irtual.           | Star 1 |
|-----------------------------------------------------------------------|-----------------------------------------------------|-------------------|--------|
| Digite o alias a ser usado para ace<br>convenções de nomes usadas par | ssar este diretório virtu<br>a nomear um diretório. | al da Web. Use as | mesmas |
| Alias:                                                                |                                                     |                   |        |
| transparencia                                                         |                                                     |                   |        |
|                                                                       |                                                     |                   |        |
|                                                                       |                                                     |                   |        |
|                                                                       |                                                     |                   |        |
|                                                                       |                                                     |                   |        |
|                                                                       |                                                     |                   |        |
|                                                                       |                                                     |                   |        |
|                                                                       |                                                     |                   |        |
|                                                                       |                                                     |                   |        |

Em seguida será apresentada uma tela pedindo para informar em qual pasta no Computador estão os arquivos que compõem a aplicação web. Informe a pasta da aplicação web que você descompactou no passo "Preparando as aplicações web para uso" e clique em "Avançar".

Em seguida será solicitado que você informe as permissões de acesso ao diretório virtual que está sendo criado. Marque as 3 primeiras opções e clique em "Avançar", conforme mostrado na figura abaixo.

| Assistente para criação de diretório virtual                                                                                       | ×        |
|----------------------------------------------------------------------------------------------------|----------|
| Permissões de acesso de diretório virtual<br>Defina as permissões de acesso para este diretório virtual.                           |          |
| Permitir as seguintes permissões:                                                                                                  |          |
| <ul> <li>Leitura</li> <li>Executar scripts (ASP, por exemplo)</li> <li>Executar (aplicativos ISAPI ou CGI, por exemplo)</li> </ul> |          |
| 🗖 Gravação<br>🗖 Procurar                                                                                                    |          |
| Para concluir o assistente, clique em 'Avançar'.                                                                                   |          |
| < Voltar Avançar > 0                                                                                                    | Cancelar |

# Importante

Se a versão do Windows for Vista, 7 ou Server 2008, não deve ser criado um diretório virtual e sim uma Aplicação. Isso porque as versões do Windows usam uma nova versão do IIS, a versão 7, que apresenta Mudanças em relação às versões anteriores do IIS (5.1 e 6), presentes no XP e 2003 Server. O restante da Configuração segue o mesmo padrão descrito acima, apenas a aparência das telas é outra, pois estas versões do Windows possuem uma interface com usuário mais moderna. A figura abaixo mostra a criação da aplicação.

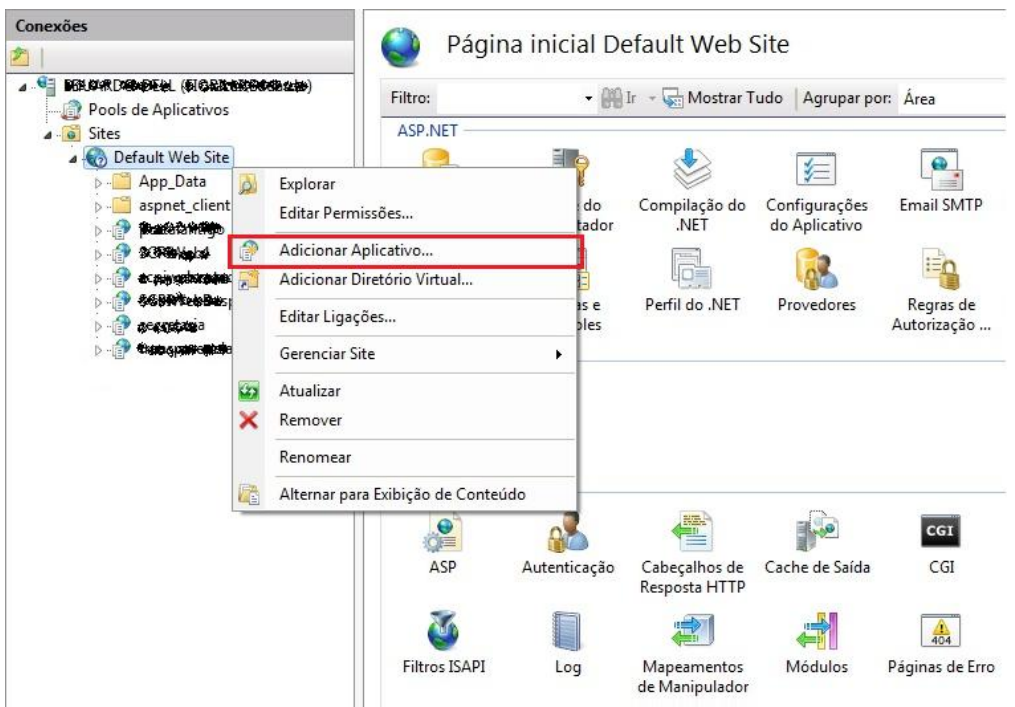

| Nome do site: Default V<br>Caminho: / | Veb Site                 |            |
|---------------------------------------|--------------------------|------------|
| Alias:                                | Pool de aplicativos:     |            |
| transparencia                         | ASP.NET v4.0             | Selecionar |
| Exemplo: vendas                       |                          |            |
| Caminho físico:                       |                          |            |
| C:\Fiorilli_WEB\Portal Tran           | sparencia                |            |
| Autenticação pass-throug              | 1                        |            |
|                                       | Continue a configuraçãos |            |

### Configurando o IIS para usar a porta 5656.

Para o acesso às aplicações web, é recomendável configurar o acesso ao sistema pelo IIS por uma porta específica. Por padrão a porta de uma aplicação no IIS é a porta 80, porém em certos casos o acesso à porta 80 está bloqueado (o modem da speedy da telefônica por exemplo não permite acesso na porta 80). Em certos casos isso não é necessário, se próprio Computador onde se está instalando uma aplicação web é o que fornece acesso à Internet, podemos usar a porta 80. Mas em casos que haja necessidade de redirecionamento, o servidor de Internet é Linux, por exemplo, será necessário se fazer um redirecionamento para o Computador com o Windows onde a aplicação web está instalada. Usar uma porta específica para isso ajuda, pois basta configurar o servidor Linux para "quando você receber uma solicitação na porta 5656", "redirecione para o IP desejado na porta 5656", por exemplo.

Para configurar o IIS a usar a porta 5656 (esta é a porta adotada para as aplicações web desenvolvida pela Fiorilli, mas se ela já estiver sendo utilizada por algum programa você pode configurar outra porta). <u>No</u> <u>Windows XP ou 2003</u>, abra o gerenciador do IIS (Painel de Controle->Ferramentas Administrativas->Internet Information Services) e no treeview da esquerda, selecione a opção "site da web Padrão", clique com botão direito do mouse e selecione no menu de contexto a opção propriedades. Será apresentada a janela de propriedades. Selecione a aba "Site da Web" se ela não estiver selecionada, e no campo "Porta TCP" informe 5656 e clique em OK para confirmar. A figura abaixo mostra onde você configura isso.

| Segurança de diretor<br>Sita da Wab                      | io Cabeçalhos        | HTTP Erros      | personalizados | ASP.NE    |
|----------------------------------------------------------|----------------------|-----------------|----------------|-----------|
|                                                          | esempenno   F        | ICTOS ISAPI   H | asta base      | Documento |
| Identificação do site                                    | ,                    |                 |                |           |
| Descrição:                                               | Site da Web pa       | drão            |                |           |
| Endereço IP:                                             | (Todos os não        | atribuídos)     | Av             | ançado    |
| Porta TCP:                                               | 5656                 | Porta SSL:      |                |           |
| I Ativar Keep-Ali<br>I Ativar logs —<br>Formato do log a | ve de HTTP<br>ativo: |                 |                |           |
| Formato do arq                                           | uivo de log estendio | lo do W3C       | Proprie        | edades    |
|                                                          |                      |                 |                |           |

No Windows Vista, Windows 7 e Server 2008 para se fazer esse processo é diferente. Selecione a opção "Default WebSite" no treeview apresentado à esquerda e no quadro "Ações" à direita clique em "Ligações". Será apresentada uma janela que permite que você informe a porta padrão. Informe 5656 e confirme. A figura abaixo mostra como é esse processo.

| ipo         | Nome do Host                                                                | Porta         | Endereço IP                                      | Informações de             | Adicionar |
|-------------|-----------------------------------------------------------------------------|---------------|--------------------------------------------------|----------------------------|-----------|
| ttp         |                                                                             | 80            | *                                                |                            | Editor    |
| et.tcp      |                                                                             |               |                                                  | 808:*                      | Editar    |
| et.pi       |                                                                             |               |                                                  | *                          | Remover   |
| et.m<br>nsm |                                                                             |               |                                                  | localhost                  | Procurar  |
|             |                                                                             |               |                                                  |                            |           |
| 1           |                                                                             | н             |                                                  | •                          |           |
| E           | litar Ligação do Site                                                       |               |                                                  |                            | Fechar    |
| E           | litar Ligação do Site<br>Tipo:                                              | Ender         | eço IP:                                          | Porta:                     | Fechar    |
| E           | litar Ligação do Site<br>Tipo:<br>http                                      | Ender<br>Todo | eço IP:<br>s os Não Atribuíd                     | Porta:<br>os <b>v</b> 5656 | Fechar    |
| Ec          | litar Ligação do Site<br>Tipo:<br>http<br>Nome do host:                     | Ender<br>Todo | eço IP:<br>s os Não Atribuíd                     | os <b>v</b> 5656           | Fechar    |
| Ec          | litar Ligação do Site<br>Tipo:<br>http<br>Nome do host:                     | Ender<br>Todo | eço IP:<br>s os Não Atribuíd                     | os <b>v</b> 5656           | Fechar    |
| E           | litar Ligação do Site<br>Tipo:<br>http<br>Nome do host:<br>Exemplo: www.con | Ender<br>Todo | eço IP:<br>s os Não Atribuíd<br>ou marketing.cor | os v 5656                  | Fechar    |
| E           | litar Ligação do Site<br>Tipo:<br>http<br>Nome do host:<br>Exemplo: www.con | Ender<br>Todo | eço IP:<br>s os Não Atribuíd<br>ou marketing.cor | os v 5656                  | Fechar    |

O Arquivo de configuração XML.

Cada aplicação web usa um arquivo do tipo XML contendo informações de configuração usadas pelo sistema. Esse arquivo é fornecido e está na pasta "parâmetros" da aplicação web. Será necessário alterar algumas informações neste arquivo, para isso use o bloco de notas do Windows.

Abaixo são descritas as informações do arquivo <u>PortalTransp Parametros.XML</u> e como deve alterálas.Lembrando que o arquivo se encontra no caminho onde o arquivo TransparenciaFinanças\_parametro foi descompactado. Ex: C:\TransparenciaFinancas\AppParametros\.

| < | PTranspParametros                                                                                                    |                                                                                                    |
|---|----------------------------------------------------------------------------------------------------|----------------------------------------------------------------------------------------------------|
|   | PastaBase<br>PortaFirebird<br>DataSourceFirebird<br>Exercicios<br>AbrirdivButtonUnico<br>UsaGrupoPlanejamentoOrcamentario<br>UsaGrupoExecucaoOrcamentaria<br>GrupoExecucaoOrcamentaria_UsaOpcaoTransferencia<br>UsaGrupoPrestacaoContas<br>UsaGrupoResponsabilidadeFiscal<br>UsaGrupoIN28 | "C:\Fiorilli\SCPI_8\Cidades\Portal\"<br>"3055"<br>"localhost"<br>"2012"<br>"s"<br>"s"<br>"s"<br>"s"<br>"s"<br>"s"<br>"s"<br>"s"<br>"s"<br>" |
|   | />                                                                                                    |                                                                                                    |

- <u>Na linha PastaBase</u>: Deve informar o caminho completo onde estão as pasta ARQ dos arquivos .FDB dos exercícios ( no exemplo em C:\Fiorilli\SCPI\_8\CIDADES\Portal\ conterá pastas com o nome ARQXXXX onde XXXX representa o ano do exercício e em cada uma destas pastas está o arquivo .FDB do exercício.
- Na linha PortaFirebird: Informa a porta do firebird.
- Na linha DataSourceFirebird: Informe o endereço IP (ou nome da máquina) do PC onde está o banco de dados a ser acessado. (lembre-se, é nesta máquina que o Firebird deve estar instalado)
- <u>Na linha Exercícios</u>: informar os exercícios que estarão disponíveis para as aplicações web trabalharem. No nosso exemplo, se fosse ser disponibilizado o exercício de 2012, o arquivo FDB correspondente deveria estar no caminho: "C:\Fiorilli\SCPI\_8\CIDADES\Portal\ARQ2012"

# Testando a instalação

Se todos os passos foram seguidos, agora já é possível realizar um teste para ver se as aplicações web estão executando de modo correto e tudo está configurado certo. Vamos testar a instalação da aplicação web "Portal da Transparencia" para mostrar como exemplo. Abra o Internet Explorer no Computador que você instalou a aplicação web e digite:

(1) Se você alterou o IIS para usar a porta 5656 <u>HTTP://:5656/transparencia</u>

(2) Se você não alterou a porta do IIS e está usando a porta 80 <u>HTTP://localhost/transparencia</u>

Se tudo estiver certo, deve ser apresentada a página de acesso da aplicação pedindo a senha de acesso. Parabéns, você instalou e configurou as aplicações web corretamente e elas estão prontas para uso.

Objetivo desse portal, que pode ser disponibilizado no site da Prefeitura Municipal, é permitir a todo cidadão que tem acesso à internet a possibilidade de consultar e de acompanhar as receitas e as despesas da Entidade Municipal, conferindo, assim, maior transparência aos gastos públicos.

A figura abaixo ilustra a tela inicial do Portal da Transparência. Observe-se que, no topo desta tela, é possível inserir imagens da cidade ou da Prefeitura Municipal que podem ser apresentadas alternadamente ao usuário.

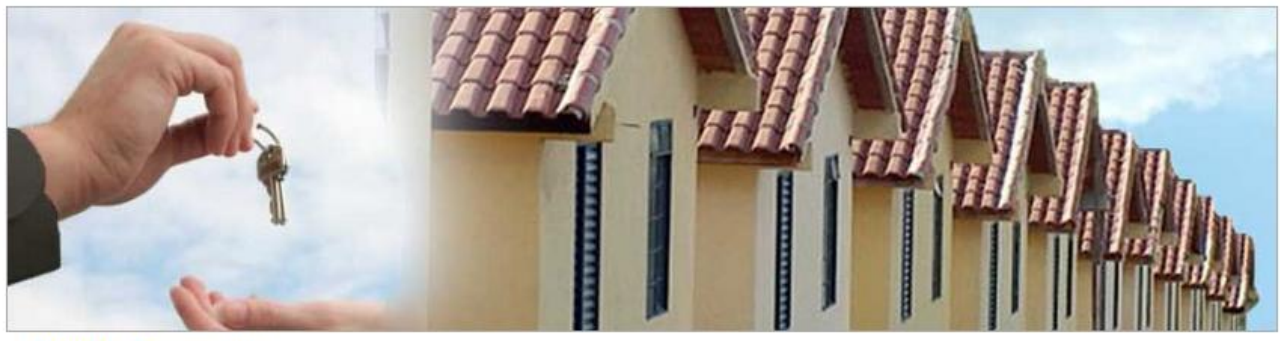

Portal da Transparência

Acompanhe as Contas Públicas

Em atendimento às disposições da Lei Complementar nº. 131, de 27 de maio de 2009, que alterou a Lei Complementar nº. 101, de 4 de maio de 2000, e ao Decreto nº 7.185, de 27 de maio de 2010, esta opção permite o acesso às informações sobre os valores arrecadados por uma entidade contábil (receitas) e sobre os gastos públicos em que foram utilizados esses recursos (despesas) durante determinado exercício. Além disso, também possibilita a consulta e o acompanhamento de outros dados relativos às operações contábeis realizadas por uma Entidade durante certo exercício, como forma de garantir a transparência das contas públicas municipais.

Para acessar essas informações, o usuário deve informar o Exercício e a Entidade Contábil nos campos respectivos e, em seguida, no menu existente na tela, selecionar a opção correspondente ao tipo de informação desejada.

| Exercício 2012 🔹                                                                                                    | Entidade Contábil | PREFEITURA DO MUNICIPIO                                                                                                    |
|----------------------------------------------------------------------------------------------------|-------------------|----------------------------------------------------------------------------------------------------|
| Menu de Opções de Pesquisas Planejamento Orçamentário PPA - Plano Plurianual LDO - Lei de Diretrizes Orçamentárias LOA - Lei Orçamentária Anual Execução Orçamentária Receitas Despesas Transferências Relatórios Listagem |                   | <ul> <li>Selecione abaixo qual a Modalidade de Consulta de Despesas desejada:</li> <li>Despesas por Orgão</li> <li>Despesas por Unidade</li> <li>Despesas por Função, Subfunção</li> <li>Despesas por Programa</li> <li>Despesas por Projeto/Atividade</li> <li>Despesas por Categoria Econômica</li> <li>Despesas por Elemento</li> <li>Despesas por Sub-Elemento</li> <li>Despesas por Fornecedor</li> </ul> |
| <ul> <li>Presação de contais</li> <li>Balanços</li> <li>Relatórios</li> <li>Responsabilidade Fisca</li> <li>RREO</li> </ul>                                                                                                | al                | Restos à Pagar                                                                                                    |
| RGF<br>IN-28 (TCU)<br>Relatórios                                                                                                    |                   |                                                                                                    |

A tela inicial do Portal da Transparência, ilustrada acima, disponibiliza, em seu lado esquerdo, um "menu" composto por grupos e por subgrupos fixos de informações contábeis. Cada um desses subgrupos permite a emissão de relatórios que podem ser classificados em "relatórios obrigatórios", "relatórios padrões" e "outros relatórios", de acordo com o tipo das informações contábeis que apresentam ao usuário do Portal.

Os relatórios Obrigatórios contêm informações que obrigatoriamente devem ser publicadas no Portal da Transparência, em observância às disposições da Lei Complementar nº. 131 de 2009. Esses relatórios são as consultas online de Receitas, de Despesas e de Transferências entre entidades que, quando registradas no SCPI (Sistema de Contabilidade Pública Integrado), são disponibilizadas automaticamente no menu "Execução Orçamentária" do Portal.

### EXECUÇÃO Consulta Online

- ➢ RECEITA
- > DESPESA
- ► TRANSFERENCIAS ENTRE ENTIDADES

Os <u>relatórios Padrões</u> são relatórios pré-fixados, que já estão configurados em diferentes módulos do SCPI. Quando um desses relatórios é calculado e visualizado no SCPI, o próprio sistema emite uma mensagem perguntando ao usuário se o relatório que acabou de ser calculado deve ou não ser publicado no Portal da Transparência. Caso o usuário escolha a opção "sim", o relatório será disponibilizado automaticamente no Portal e, a partir desse momento, poderá ser acessado pelo público.

A seguir, apresenta-se uma lista desses relatórios Padrões, indicando quais os módulos do sistema SCPI onde eles são gerados.

RELATÓRIOS PADRÕES QUE SÃO GERADOS NOS SEGUINTES MÓDULOS E O SISTEMA PERGUNTA SE DESEJA PUBLICAR NO PORTAL DA TRANSPARENCIA:

#### PPA – Plano Pluri Anual

- Relação de Ações por Função e Subfunção
- Relação de Programas de Governo
- Relação de Programas e Metas

#### LDO – Lei de Diretrizes Orçamentárias

- Relação de Programas de Governo da LDO
- Relação de Programas, Metas e Indicadores.

#### LOA – Lei Orçamentária Anual

- Quadro 01 Campo de atuação e Legislação
- Quadro 02 Despesa do Órgão por Atividade e Projeto Segundo os Grupos
- Quadro 03 Despesa da Unidade por Atividade e Projeto Segundo os Grupos
- Quadro 04 Demonstrativo das Despesas por Órgão e Funções
- Quadro 05 Sumário da Despesa por Categoria Econômica
- Quadro 06 Despesa por Função, SubFunção e Programas
- Quadro 07 Demonstrativo da Despesa por Programa
- > Quadro 08 Despesa do Município por Modalidade Econômica
- Quadro 09 Evolução da Receita
- Quadro 10 Evolução da Despesa
- Quadro 11 Legislação da Receita
- Quadro 12 Receita Prevista
- > Quadro 13 Receita e Despesa Segundo as Categorias Econômicas
- Quadro 14 Fundos Especiais
- Quadro 15 Adm. Indireta Despesa do Órgão por Atividade e Projeto

### RELATÓRIOS

- Balancete Consolidado da Despesa
- Balancete Consolidado da Receita
- Balancete da Despesa
- Balancete da Receita

### PRESTAÇÃO DE CONTAS - BALANÇOS

- 12-Balanço Orçamentário
- 13-Balanço Financeiro
- > 13A-Demonst. Das Rec. E Desp. Const. o título "Diversas Contas".
- 14-Balanço Patrimonial
- 14A-Ativo e Passivo Financeiro
- > 14B-Ativo e Passivo Permanente
- > 14D-Ativo e Passivo Compensado
- 15-Variação Patrimonial
- 16-Dívida Fundada
- 17-Dívida Flutuante

#### RELATÓRIOS

Balancete das Contas Contábeis

#### **RESPONSABILIDADE FISCAL**

### RREO – Relatório Resumido da Execução Orçamentária

- Anexo 01 Balanço Orçamentário
- Anexo 02 Despesa por Função e Subfunção
- Anexo 04 Receita Corrente Líquida
- > Anexo 05 Receita e Despesa Previdenciária
- Anexo 06 Resultado Nominal
- > Anexo 09 Restos a Pagar por Poder e Órgão
- > Anexo 10 Receita e Despesa com Manutenção e Desenv. Do Ensino
- > Anexo 11 Receita de Operação de Crédito e Despesa de Capital
- Anexo 13 Projeção Atuarial do RPPS
- Anexo 14 Receita de Alienação de Ativos e Aplicação de Recursos
- Anexo 16 Receita e Despesa com Saúde

#### RGF – Relatório de Gestão Fiscal

- Anexo 01 Despesa com Pessoal
- Anexo 02 Dívida Consolidada Líquida
- Anexo 03 Garantias e Contragarantia de Valores
- Anexo 04 Operações de Crédito
- Anexo 05 Disponibilidade de Caixa
- Anexo 06 Demonstr. dos Restos a Pagar
- > Anexo 07 Demonstr. Simplificado do Relatório de Gestão Fiscal

#### IN28 – Instrução Normativa Nº28

- Compras Realizadas
- Execução dos Orçamentos
- Lei Orçamentária Anual
- Relação dos Contratos e seus Aditivos
- Tributos Arrecadados

Por fim, os outros relatórios disponibilizados no Portal da Transparência são os demais relatórios de informações contábeis da Entidade, processados ou não pelo SCPI, que podem ser publicados pelo responsável da Entidade no Portal. Para tanto, deve-se salvar os arquivos desses relatórios no padrão PDF e cadastrá-los no SCPI por meio do seu módulo Principal, no menu "Utilitários", item "Manutenção dos Relatórios no Portal da Transparência", conforme indicado na figura a seguir:

| Util | itários                      | Backup        | Incorporação        | Atualização       | Parâmetros    |  |  |  |
|------|------------------------------|---------------|---------------------|-------------------|---------------|--|--|--|
|      | Atualização da Base de Dados |               |                     |                   |               |  |  |  |
|      | Reindexar Base de Dados      |               |                     |                   |               |  |  |  |
|      | Consulta                     | SQL           |                     |                   |               |  |  |  |
|      | Exportar 1                   | Fabelas do Si | stema               |                   |               |  |  |  |
|      | Importar                     | Tabelas do S  | istema              |                   |               |  |  |  |
| L    | Chave de Validade            |               |                     |                   |               |  |  |  |
|      | View Log                     |               |                     |                   |               |  |  |  |
|      | Controle                     | de Acessos    |                     |                   |               |  |  |  |
|      | Monitora                     | r Estações Co | onectadas ao Servio | lor               |               |  |  |  |
|      | Manuten                      | ção dos Rela  | tórios do Portal da | Transparência (W  | (EB)          |  |  |  |
|      | Gerador o                    | le Relátorios | FIORILLI            |                   |               |  |  |  |
|      | Importar                     | Layout de Re  | elatorio em Banco o | le Dados do Exerc | ício Anterior |  |  |  |

Esse item "Manutenção dos Relatórios no Portal da Transparência" dá acesso à tela "Cadastro de Documentos para o Portal da Transparência – WEB", ilustrada abaixo, onde é possível cadastrar um novo relatório que será exibido no Portal.

| 👯 Cadastro                                                                  | de Documento                                        | os para Portal Ti | ransparência - WEB        | _                   |                                         |      |            | x     |  |
|-----------------------------------------------------------------------------|-----------------------------------------------------|-------------------|---------------------------|---------------------|-----------------------------------------|------|------------|-------|--|
|                                                                             | Inserir Inserir I I I I I I I I I I I I I I I I I I |                   |                           |                     |                                         |      |            |       |  |
| Cadastro                                                                    |                                                     |                   |                           |                     |                                         |      |            |       |  |
| Cadastro de Documentos para Portal Transparência - WEB                      |                                                     |                   |                           |                     |                                         |      |            |       |  |
|                                                                             |                                                     |                   |                           |                     |                                         |      |            |       |  |
| Código: Selecione a Entidade: Grupo de Relatórios: Sub-Grupo de Relatórios: |                                                     |                   |                           |                     |                                         |      |            |       |  |
|                                                                             | 0 PREF. DA E                                        | STANCIA TURIST    | ICA.                      |                     | ▼ EXECUÇÃO ▼ RELATÓRIO                  | -    |            |       |  |
| Exercício:                                                                  | Sigla (exemp                                        | lo = ANX 01): De  | escrição do Relatório (In | formação Exibida no | Site):                                  |      |            |       |  |
| 2010                                                                        | EXE_BALDES                                          | SC B              | alancete Consolidado da   | Despesa             |                                         |      |            |       |  |
| Selecione o                                                                 | Período de Refe                                     | erênte: Se        | elecione o Arguivo PDF à  | ser Inserido:       |                                         |      |            |       |  |
| 1 - Janeiro                                                                 | )                                                   | - C               | :\teste\12 -BAL_ORCAM     | IENTARIO.pdf        |                                         | 0    |            |       |  |
| ,<br>Dublica                                                                | Them                                                |                   |                           |                     | <u>L</u>                                |      |            |       |  |
|                                                                             | r Item                                              |                   |                           |                     |                                         |      |            |       |  |
| Lista de                                                                    | Documento                                           | os Cadastra       | idos                      |                     |                                         |      |            |       |  |
| Grupo de R                                                                  | elatórios:                                          | Sub-Grupo de R    | elatórios: Desc           | rição para Pesquisa |                                         |      |            |       |  |
|                                                                             | -                                                   |                   | -                         |                     | 🦻 Filtrar                               |      |            |       |  |
| EXERCÍCIO                                                                   | GRUPO                                               | SUB-GRUPO         | PERÍODO                   | STGLA               |                                         | Pub  | Ara        |       |  |
| 2010                                                                        | EXECUCAO                                            | RELEXECUCAO       | 01-Janeiro                | EXE BALDESC         | Balancete Consolidado da Despesa        | S    | S          |       |  |
| 2010                                                                        | EXECUCAO                                            | RELEXECUCAO       | 01-Janeiro                | EXE BALRECC         | Balancete Consolidado da Receita        | S    | S          |       |  |
| 2010                                                                        | EXECUCAO                                            | RELEXECUCAO       | 01-Janeiro                | EXE_BALDES          | Balancete da Despesa                    | S    | S          |       |  |
| 2010                                                                        | EXECUCAO                                            | RELEXECUCAO       | 02-Fevereiro              | EXE_BALDES          | Balancete da Despesa                    | s    | s          |       |  |
| 2010                                                                        | EXECUCAO                                            | RELEXECUCAO       | 01-Janeiro                | EXE_BALDES          | Balancete da Despesa                    | S    | S          |       |  |
| 2010                                                                        | EXECUCAO                                            | RELEXECUCAO       | 01-Janeiro                | EXE_BALREC          | Balancete da Receita                    | S    | S          |       |  |
| 2010                                                                        | EXECUCAO                                            | RELEXECUCAO       | 01-Janeiro                | EXE_BALREC          | Balancete da Receita                    | S    | S          |       |  |
| 2010                                                                        | EXECUCAO                                            | RELEXECUCAO       | 2 - Julho - Dezembro      | NOFICACAO           | Notificação de Recebimentos de Recursos | S    | S          |       |  |
| 2010                                                                        | FISCAL                                              | RGF               | 1 - Janeiro a Abril       | RGF_ANX1            | Anexo 01 - Despesa com Pessoal          | S    | S          |       |  |
| 2010                                                                        | FISCAL                                              | RGF               | 1 - Janeiro a Abril       | RGF_ANX2            | Anexo 02 - Dívida Consolidada Líquida   | S    | S          | -     |  |
|                                                                             |                                                     |                   |                           |                     |                                         |      |            | F.    |  |
| «                                                                           | > >>                                                | Visu<br>Arqui     | ualizar<br>ivo PDF        |                     |                                         | elar | <b>₽</b> ⊻ | oltar |  |

Para cadastrar um relatório novo, é necessário preencher os seguintes campos disponibilizados na tela:

**ENTIDADE**: selecionar a entidade a qual se referem às informações constantes no relatório a ser cadastrado.

**GRUPO**: neste campo deve-se selecionar o grupo do menu do Portal da Transparência ao qual será vinculado o relatório que está sendo criado.

**SUBGRUPO**: por sua vez, neste campo deve ser indicado a qual Subgrupo do menu do Portal será vinculado o relatório que está sendo criado.

**EXERCÍCIO:** o exercício ao qual correspondem as informações constantes no relatório deve ser informado neste campo.

É importante notar que os dados registrados nos campos anteriores servirão de parâmetros para a pesquisa do usuário do Portal da Transparência. Ou seja, quando o usuário selecionar, por exemplo, o exercício de 2010, todos os relatórios cadastrados para esse exercício serão disponibilizados para sua consulta.

**SIGLA**: a sigla de um relatório geralmente é composta pelos três primeiros dígitos do subgrupo ao qual esse relatório será relacionado e de outra informação que auxilia na sua identificação, como, por exemplo: PPA\_ANX1, LOA\_ANX12, EXE\_Bal\_rec.

**DESCRIÇÃO DO RELATÓRIO**: este campo deve ser preenchido com o nome que será utilizado para identificar o relatório para o usuário no Portal da Transparência.

**PERÍODO**: caso o relatório se refira a um período específico dentro de um exercício, deve-se informá-lo neste campo. Porém, é possível que o relatório se refira a todo o exercício e, então, o preenchimento deste campo não será obrigatório.

**ARQUIVO PDF**: neste campo deve ser indicado o diretório onde está salvo o arquivo PDF que contém o relatório a ser publicado.

**PUBLICAR:** a seleção desta opção ("S") determina que o relatório seja publicado no Portal da Transparência. Diferentemente, caso esta opção não seja selecionada ("N"), o relatório será cadastrado nesta tela do SCPI, mas não será publicado no Portal, ficando, portanto, indisponível para a consulta dos cidadãos.

Observe-se, na figura abaixo, a forma como as informações cadastradas nesta tela "Cadastro de Documentos para o Portal da Transparência – WEB" do SCPI são disponibilizadas na tela do Portal da Transparência:

| Cadastro de Documentos para Portal Transparência - WEB                                                                                             | Everyicio poso - Entidade Contábil pose da Estancia Tubistica de Tuba                                                                                                    |
|----------------------------------------------------------------------------------------------------|----------------------------------------------------------------------------------------------------|
| Inserir Alterar Schuir                                                                                                    |                                                                                                    |
|                                                                                                    | Menu de Opções de Pesquisas Selecione abaixo qual a Consulta destinda                                                                                                    |
| adastro de Documentos nara Portal Transnarência - WEB                                                                                              | Planejamento Orçamentário                                                                                                    |
| austro de Documentos para Fortar Fransparencia. Med                                                                                                | Anexo 01 - Balanço Orçamentário                                                                                                    |
| Código: Selecione a Entidade:     Grupo de Relatórios:     Sub-Grupo de Relatórios:                                                                | LDO - Lei de Diretrizes Orcamentárias                                                                                                    |
| 120 PREF. DA ESTANCIA TORISTICA DE TOPA                                                                                                    | LOA - Lei Orcamentária Anual Anexo 04 - Receita Corrente Líquida                                                                                                    |
| ercico: siga (exemplo – Ark o ): Descrição do Relatorio (unformação Exclusa no site):<br>010 EXE BALDESC Balancete Consolidado da Despesa          | Anexo 05 - Receita e Despesa Previdenciária                                                                                                    |
| lecione o Período de Referênte: Selecione o Arquivo PDF à ser Inserido:                                                                            | Anexo 06 - Resultado Nominal                                                                                                    |
| Elaneiro V                                                                                                    | Anexo 09 - Restos a Pagar por Poder e Orgão                                                                                                    |
| Publicar Item                                                                                                    | Anexo 10 - Receita e Despesa com Manutenção e Deserv. do Ensi                                                                                                    |
|                                                                                                    | Anexo 11 - Receita de Operação de Crédito e Despesa de Capital                                                                                                    |
| ta de Documentos Cadastrados                                                                                                    | Relatorios Anexo 13 - Projeção Atuarial do RPPS                                                                                                    |
| po de Relatórios: Sub-Grupo de Relatórios: Detre 20 para Pesquisa:                                                                                 | <ul> <li>Prestação de Contas</li> <li>Anexo 14 - Receita de Alienação de Ativos e Aplicação de Recurso</li> </ul>                                                                                                    |
|                                                                                                    | Balanços Anexo 16 - Receita e Despesa com Saúde                                                                                                    |
| ERCICIO GRUPO SUB-GRUPO PERIODO SIGLA DESULTÃO DO RELATORIO PU<br>10 EVECTICAO RELEVECTICAO 01-broizo EVE BALDESC Babrozete Constituído da Despesa | Relatórios                                                                                                    |
| 0 EXECUCAO RELEXECUCAO 01-Janeiro EXE BALRECC Balancete Consolidado da Receita. S                                                                  | Responsabilidade Fiscal Informe o Periodo a Pesquisar                                                                                                    |
| 0 EXECUCAO RELEXECUCAO 01-Janeiro EXE_BALDES Balancete da Despesa S                                                                                | RREO O Relatório selecionado (Anexo 01 - Balanço Orçamentário)                                                                                                    |
| 0 EXECUCAO RELEXECUCAO 02-Fevereiro EXE_BALDES Balancete da Despesa S                                                                              | s s RGF possui períodos. Por favor, selecione no menu abaixo, o                                                                                                    |
| 0 EXECUCAO RELEXECUCAO 01-Janeiro EXE_BALDES Balancete da Despesa                                                                                  | s periodo a consultar:                                                                                                    |
| 0 EXECUCAD RELEXECUCAD 01-Janeiro EXE_BALKEC Balancete da Receita S<br>0 EVECUCAD RELEXECUCAD 01-Janeiro EVE BALDEC Balancete da Receita S         | Interference     Interference     I      |
| 0 EXECUCAO RELEXECUCAO 2 - Julho - Dezembro NOFICACAO Notificação de Recebimentos de Recursos S                                                    |                                                                                                    |
| 0 FISCAL RGF 1 - Janeiro a Abril RGF_ANX1 Anexo 01 - Despesa com Pessoal S                                                                         | 3 - Maio Brenter                                                                                                    |
| 0 FISCAL RGF 1 - Janeiro a Abril RGF_ANX2 Anexo 02 - Divida Consolidada Liquida S                                                                  | S +                                                                                                    |
|                                                                                                    | Barros Antonio Service Service Se      |
| < > > Nusualizar 📈 🖓 Cancelar                                                                                                    | Volter                                                                                                    |
|                                                                                                    |                                                                                                    |
|                                                                                                    |                                                                                                    |
|                                                                                                    |                                                                                                    |
|                                                                                                    |                                                                                                    |
|                                                                                                    |                                                                                                    |
|                                                                                                    |                                                                                                    |
|                                                                                                    |                                                                                                    |
|                                                                                                    |                                                                                                    |
|                                                                                                    | In a contraction provide the second second s |
|                                                                                                    |                                                                                                    |
|                                                                                                    | CONTROL TO A CONTROL TO A       |
|                                                                                                    |                                                                                                    |
|                                                                                                    |                                                                                                    |

#### Relação visual dos campos da tabela com o portal